### **Boletim Técnico**

# **1** τοτνς

### Carga de Dados – Integração PCP x SFC – Migração 11.5 para 11.8

| Produto  | : | Microsiga Protheus <sup>®</sup> Planejamento e Controle de Produção Versão 11 |                    |   |          |
|----------|---|-------------------------------------------------------------------------------|--------------------|---|----------|
| Chamado  | : | TI3246                                                                        | Data da publicação | : | 20/11/13 |
| País(es) | : | Brasil                                                                        | Banco(s) de Dados  | : | Todos    |

Criada a rotina que efetua a compatibilização de tabelas, do Release 8 da Versão 11, entre o **Planejamento e Controle de Produção (SIGAPCP)** e o **Chão de Fábrica (SIGASFC)**.

### Procedimento para Implementação

Este compatibilizador deve ser executado na migração para a Release 8 da Versão 11 quando já existe integração do **Planejamento e Controle de Produção (SIGAPCP)** com o **Chão de Fábrica (SIGASFC)** instalado da Release 5 da Versão 11.

### Importante

Antes de executar o compatibilizador CARGASFC2 é imprescindível:

- a) Realizar o *backup* da base de dados do produto na qual será executado o compatibilizador (diretório **PROTHEUS11\_DATA\ DATA\ DATA)** e dos dicionários de dados SXs (diretório **PROTHEUS11\_DATA\_SYSTEM)**.
- b) Os diretórios acima mencionados correspondem à **instalação padrão** do Protheus, portanto, devem ser alterados conforme o produto instalado na empresa.
- c) Essa rotina deve ser executada em **modo exclusivo**, ou seja, nenhum usuário deve estar utilizando o sistema.
- d) Se os dicionários de dados possuírem índices personalizados (criados pelo usuário), antes de executar o compatibilizador, certifique-se de que estão identificados pelo *nickname*. Caso o compatibilizador necessite criar índices, irá adicioná-los a partir da ordem original instalada pelo Protheus, o que poderá sobrescrever índices personalizados, caso não estejam identificados pelo *nickname*.
- e) O compatibilizador deve ser executado com a Integridade Referencial desativada\*.

# 📣 Atenção

O procedimento a seguir deve ser realizado por um profissional qualificado como Administrador de Banco de Dados (DBA) ou equivalente!

0

### **Boletim Técnico**

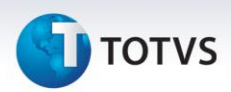

<u>A ativação indevida da Integridade Referencial pode alterar drasticamente o relacionamento</u> <u>entre tabelas no banco de dados. Portanto, antes de utilizá-la, observe atentamente os</u> <u>procedimentos a seguir:</u>

- i. No **Configurador (SIGACFG)**, veja se a empresa utiliza **Integridade Referencial**, selecionando a opção **Integridade/Verificação (APCFG60A)**.
- ii. Se não há Integridade Referencial ativa, são relacionadas em uma nova janela todas as empresas e filiais cadastradas para o sistema e nenhuma delas estará selecionada. Neste caso, E SOMENTE NESTE, não é necessário qualquer outro procedimento de ativação ou desativação de integridade, basta finalizar a verificação e aplicar normalmente o compatibilizador, conforme instruções.
- iii. Se há Integridade Referencial ativa em todas as empresas e filiais, é exibida uma mensagem na janela Verificação de relacionamento entre tabelas. Confirme a mensagem para que a verificação seja concluída, ou;
- iv. Se há Integridade Referencial ativa em uma ou mais empresas, que não na sua totalidade, são relacionadas em uma nova janela todas as empresas e filiais cadastradas para o sistema e, somente, a(s) que possui(em) integridade estará(rão) selecionada(s). Anote qual(is) empresa(s) e/ou filial(is) possui(em) a integridade ativada e reserve esta anotação para posterior consulta na reativação (ou ainda, contate nosso Help Desk Framework para informações quanto a um arquivo que contém essa informação).
- v. Nestes casos descritos nos itens iii ou iv, E SOMENTE NESTES CASOS, é necessário desativar tal integridade, selecionando a opção Integridade/Desativar (APCFG60D).
- vi. Quando **desativada** a **Integridade Referencial**, execute o compatibilizador, conforme instruções.
- vii. Aplicado o compatibilizador, a Integridade Referencial deve ser reativada, SE E SOMENTE SE tiver sido desativada, através da opção Integridade/Ativar (APCFG60). Para isso, tenha em mãos as informações da(s) empresa(s) e/ou filial(is) que possuía(m) ativação da integridade, selecione-a(s) novamente e confirme a ativação.

#### Contate o Help Desk Framework EM CASO DE DÚVIDAS!

#### 1. Em Microsiga Protheus<sup>®</sup> Smart Client, digite CARGASFC2 no campo Programa Inicial.

- 2. Clique em **Ok** para continuar.
- 3. Ao confirmar é exibido um *Wizard* de passo a passo explicando sobre a integração a ser feita.
- 4. Após a confirmação do **Termo de aceite** é exibida uma tela para a seleção da empresa na qual o dicionário de dados será modificado. Selecione a empresa desejada e confirme.
- 5. Em seguida é exibida a janela **Atualização concluída** com o histórico (*log*) de todas as atualizações processadas. Nesse *log* de atualização são apresentados todos os problemas que possam ter ocorrido durante o processamento.
- 6. Clique em **Ok** para encerrar o processamento.

## **Boletim Técnico**

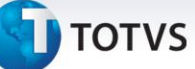

### Informações Técnicas

Planejamento e Controle de Produção (SIGAPCP): SAH – Unidade de Medida SBM – Grupo NNR – Armazém (X5\_tabela = "02") – Tipo <u>Chão de Fábrica (SIGASFC):</u> CZ9 – Unidade de Medida CY7 – Grupo Estoque CZX – Depósito CY6 – Família

#### **Tabelas Utilizadas**